# たちかわ電子図書館のつかいかた

## たちかわし としょかん <u>立川市図書館</u>

でん わ ばんごう 電話番号042-528-6800

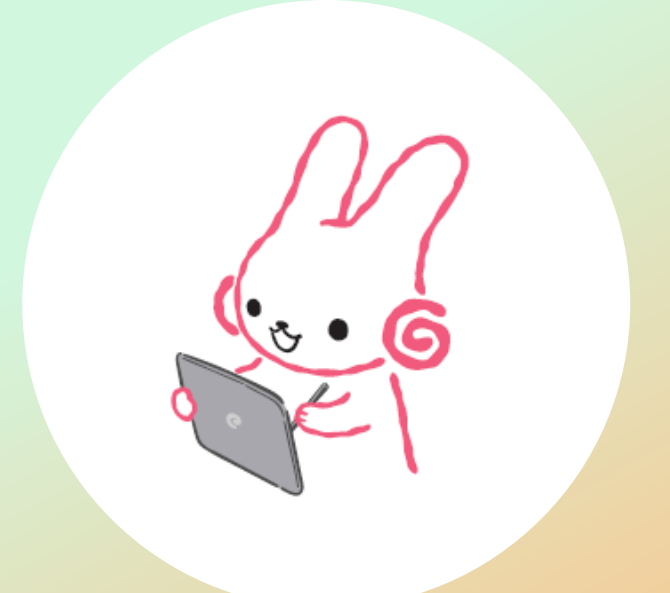

もくじ

2.電子図書館に、はいるには しょかん しりょうりよう 書館資料利用カードで、はいる・・・・・・・・・p.4 こうよう <u>でんし</u> としょかんりよう いわ電子図書館利用カードで、はいる・・・p.5 3. p.6 4 ほん 5.本をかりる・・・・・・・・・・・・・・・・・・・・・・p.9 7.本をよやくする・・・・・・・・・・・・・・・・・・ p.11放題の本をよむ・・・・・・・・・・・・・・・・・・p.13

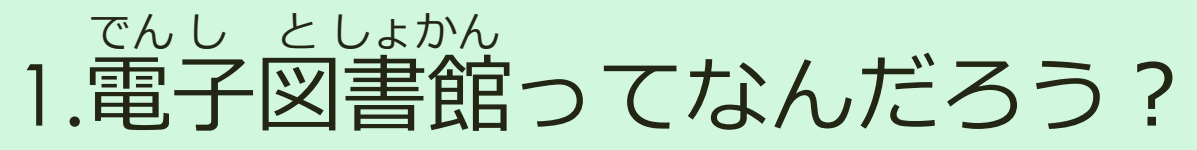

でんししょせき みなさんが つかっているパソコンやスマートフォン、タブレットなどで電子書籍 (本)をよむことができるサービスです。

★かりられる本と、よやくできる本のかず:3てん ★かりられる きかん:14日

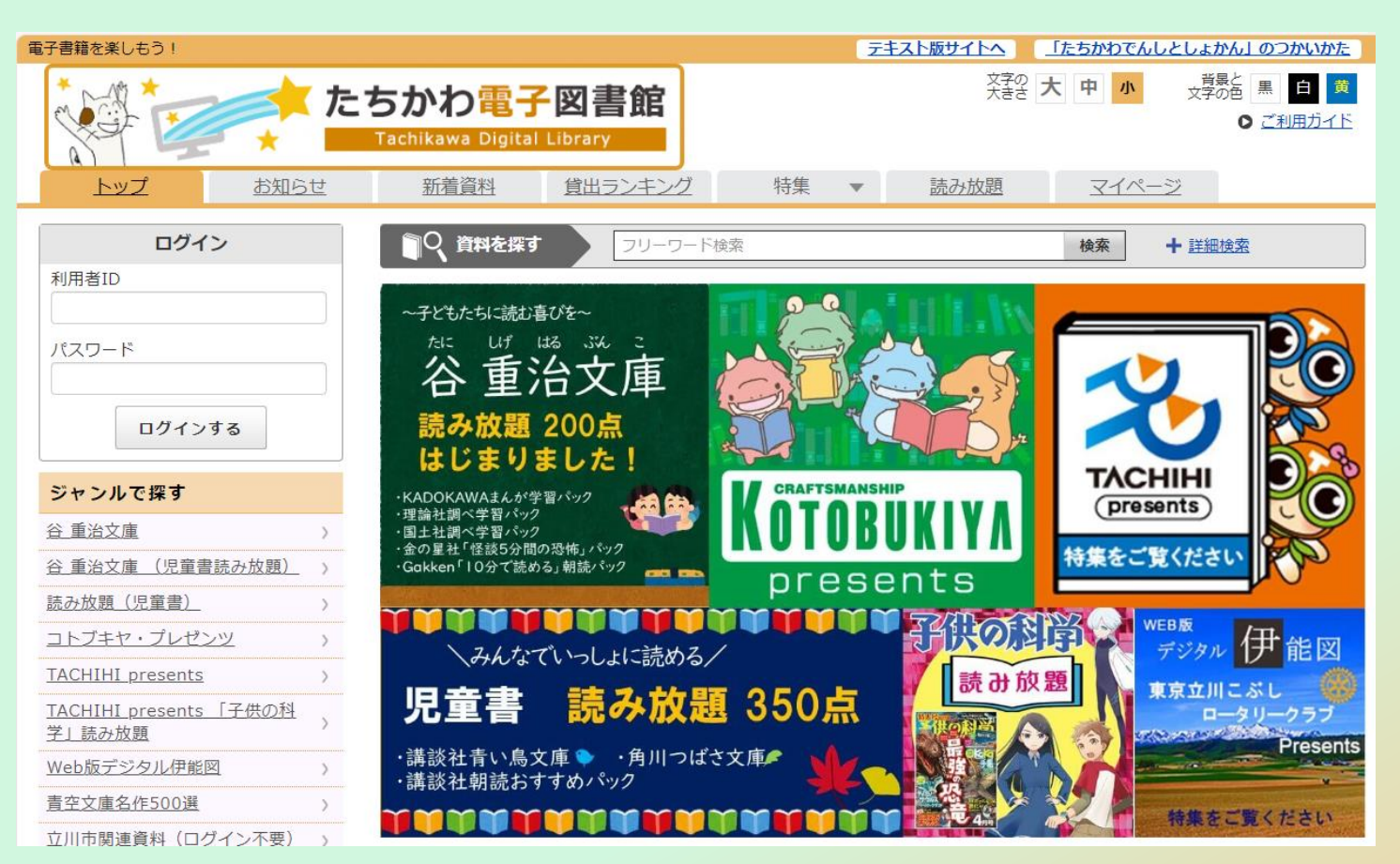

3

2.電子図書館にはいるには ①図書館資料利用カードで、はいる たちかわし 立川市にすんでいる人、立川市の学校にかよっている人、立川市ではたらいている 人は、図書館資料利用カードのばんごうをつかって、電子図書館がつかえるよ!

① Q R コードを よみとろう! (よみとれないときは、 インターネットで 「たちかわ電子図書館」 をけんさくしてね。)

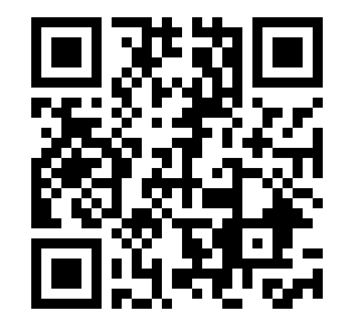

| <sup>りょうしゃ</sup><br>②利用者IDとパスワードをいれよう! |                                                                           |  |  |  |  |  |  |  |
|----------------------------------------|---------------------------------------------------------------------------|--|--|--|--|--|--|--|
| ログイン                                   | 図書館資料利用カード                                                                |  |  |  |  |  |  |  |
| 利用者ID<br>パスワード<br>ログインする               | tat<br>なまえ<br>立いしひろし<br>ひろの間まさなこより<br>なまえ<br>立いしひろし<br>し1234567<br>立川市図書館 |  |  |  |  |  |  |  |

- ・利用者IDには「図書館資料利用者カード」にかいてある8ケタの ばんごうをいれてね。
- ・パスワードには生まれた年、月、日をいれてね。 (2016年6月16日生まれだったら、「20160616」といれてみよう!) いれたら「ログインする」をおしてみよう!

でんし としょかん 2.電子図書館にはいるには ②学校用たちかわ電子図書館利用カードではいる しりつ しょうちゅうがっこう 市立の小中学校にかよっている人は、学校でくばられたカードのばんごうをつかっ て、電子図書館がつかえるよ!

① Q R コードを よみとろう! (よみとれないときは、 インターネットで 「たちかわ電子図書館」 をけんさくしてね。)

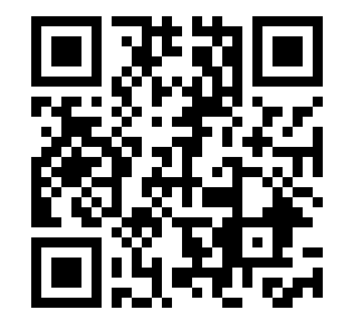

| <sup>りょうしゃ</sup><br>②利用者IDとパスワードをいれよう! |                    |  |  |  |  |  |  |  |
|----------------------------------------|--------------------|--|--|--|--|--|--|--|
| ログイン                                   | 学校用 たちかわ電子図書館利用カード |  |  |  |  |  |  |  |
| 利用者ID                                  |                    |  |  |  |  |  |  |  |
|                                        |                    |  |  |  |  |  |  |  |
| パスワード                                  |                    |  |  |  |  |  |  |  |
| ログインする                                 | 130000             |  |  |  |  |  |  |  |

- ・利用者IDには「学校用たちかわ電子図書館利用カード」にかいてある 8ケタのばんごうをいれてね。
- ·パスワードには9999999といれてね!

いれたら「ログインする」をおしてみよう!

3.パスワードをかえる

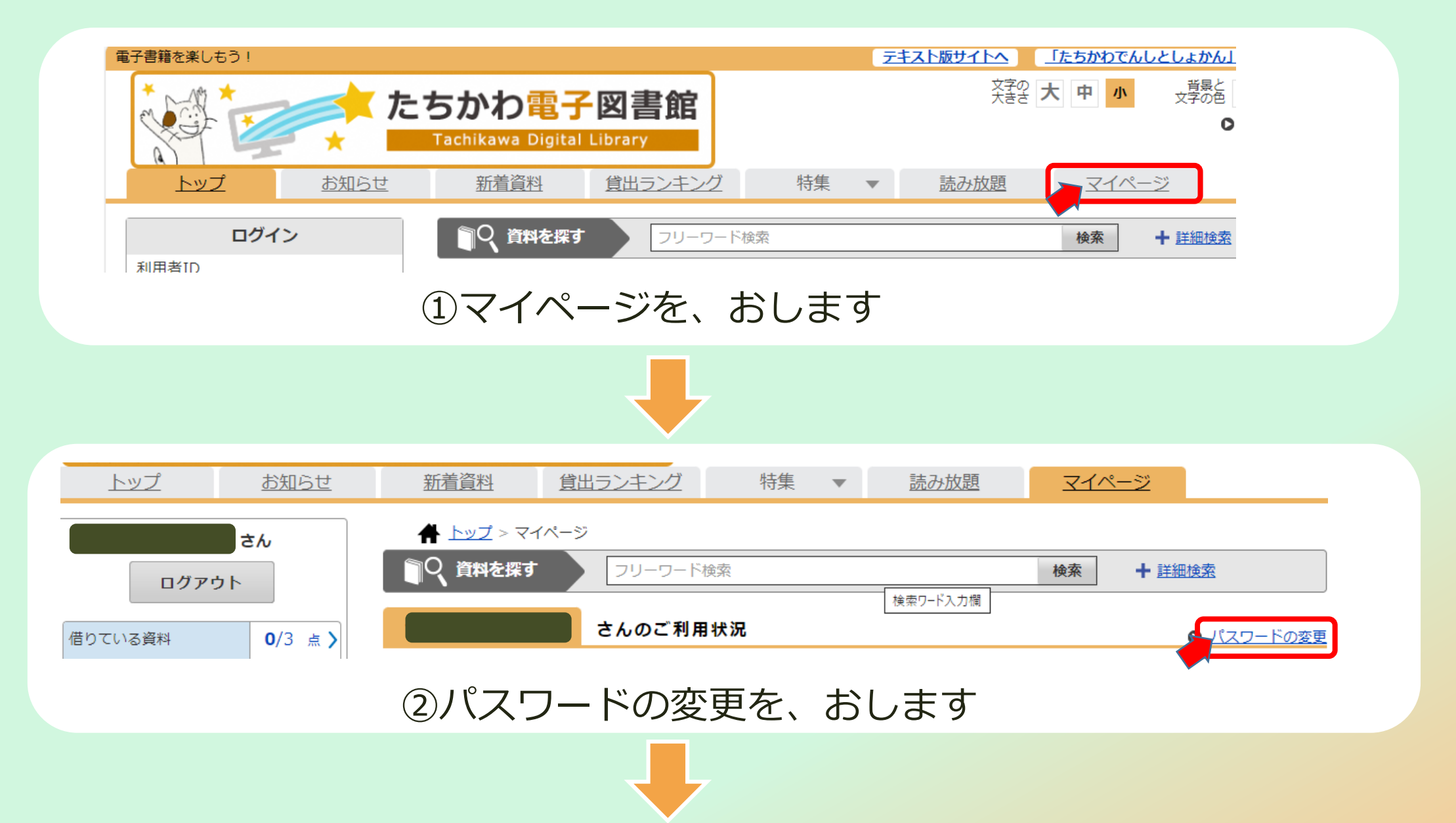

6

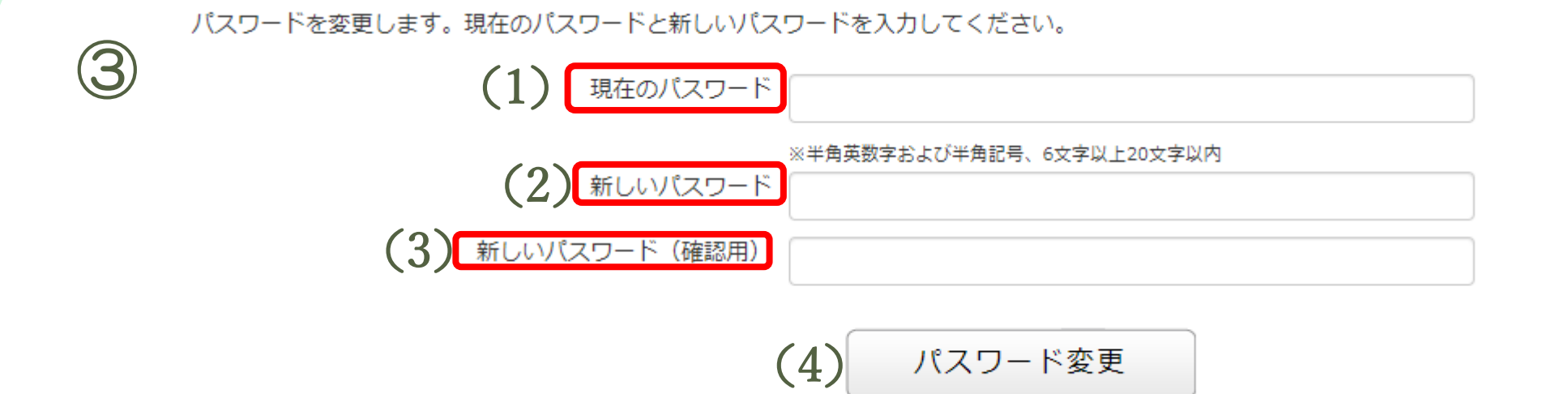

(1)現在のパスワード:いま、つかっているパスワードをいれよう!

あたら

## (2) 新しいパスワード:あたらしく、つかいたいパスワードをいれます。

がっこうよう でんし としょかんりよう

(学校用たちかわ電子図書館利用カードをつかっている人は、じぶんのタブレットのパスワードと、おなじばんごうにかえましょう!)

かくにんよう エー・ハパマロコート、(四日)・・ (つ) - ディン

(3) 新しいパスワード(確認用): (2) でいれたパスワードを、もういちどいれるよ。

(4) パスワード変更をおします。

※新しいパスワードはかえた人しかわからないので、わすれないようにしてね!

ほん 4.本をさがす

本のさがしかたは、つぎの4とおり!

- その①:本のなまえやかいたひとのなまえをいれて「検索」ボタンをおそう!
- その③:「ジャンルで探す」のすきなところを えらぼう!
- その④:「特集」ですきな本をえらぼう!きせつの本や、えほんなどをあつめているので、

#### ぜひよんでみてね

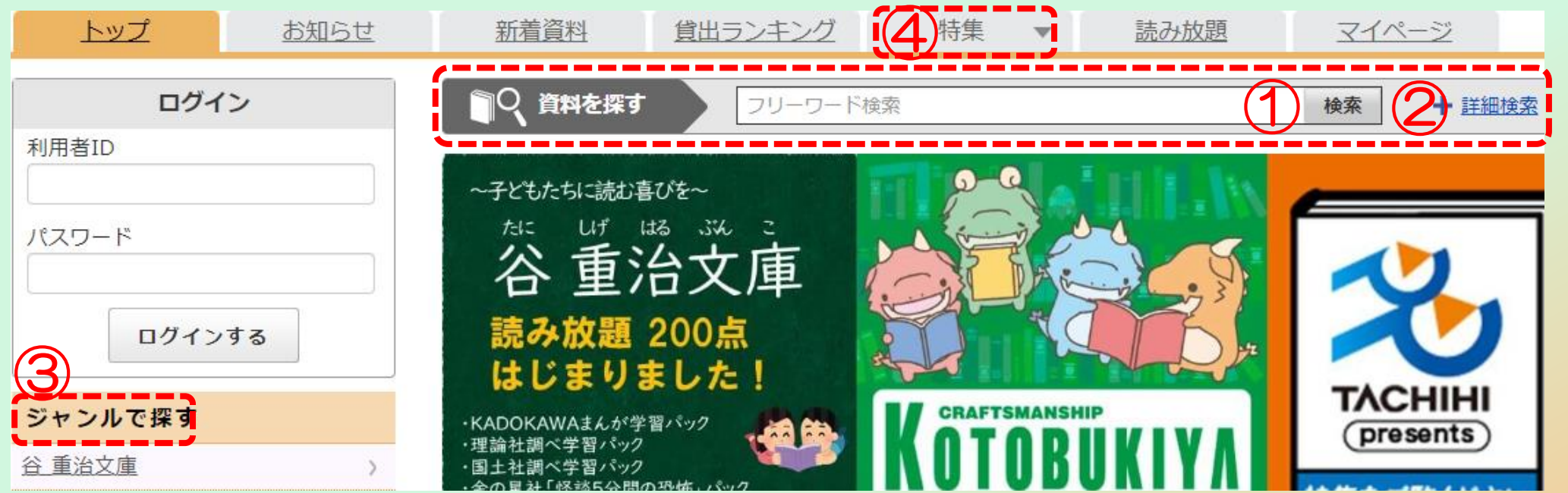

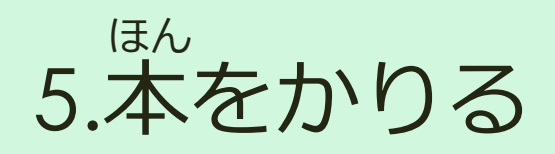

# 本をえらんだら、「借りる」ボタンをおすと かりられるよ!

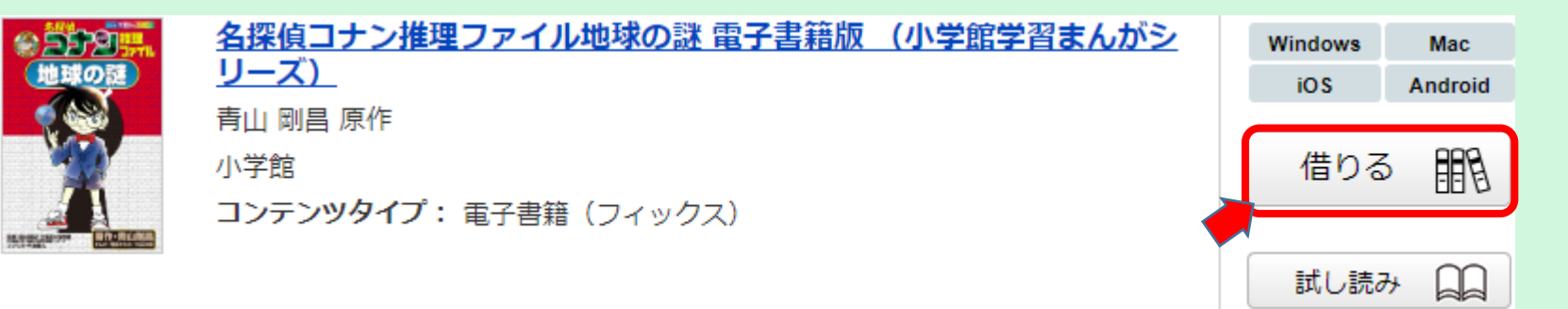

「借りる」ボタンをおすと、いつまでにかえせば、いいのかわかるよ。 <sup>いま</sup> 「今すぐ読む」ボタンをおすと、すぐによむことができる!

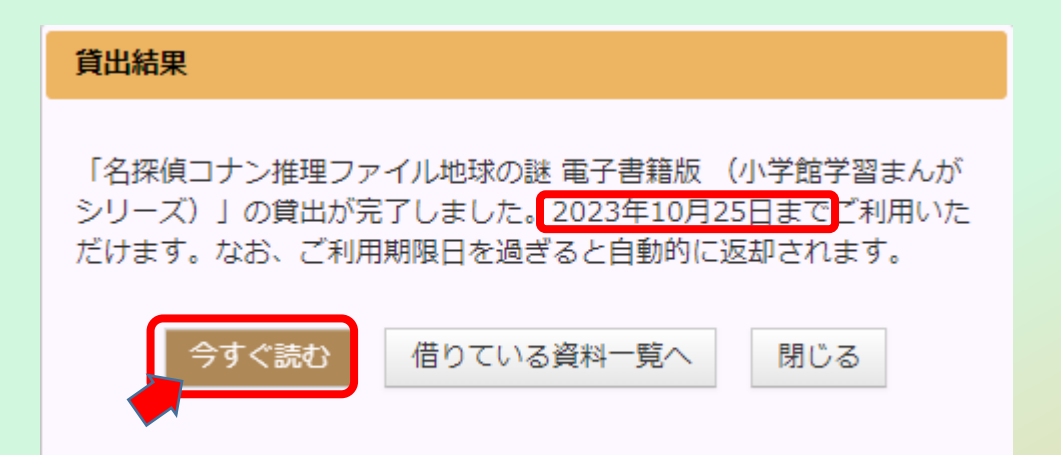

ほん 6.本をよむ・かえす

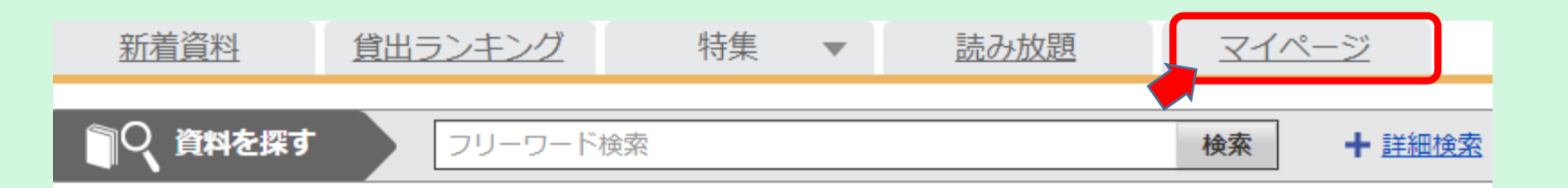

かりている本をよむときは、「マイページ」をひらいて「読む」ボタンをおしてね。

| ⊜借りてい | <b>る資料 1</b> /3点 あと2点借りることができます。              |         |         |
|-------|-----------------------------------------------|---------|---------|
| 8222  | <u> 名探偵コナン推理ファイル地球の謎 電子書籍版 (小学館学習まんがシリーズ)</u> | Windows | Mac     |
| 地球の謎  | 青山剛昌原作                                        | iOS     | Android |
|       | ご利用期限日: 2023年10月25日                           |         |         |
|       | 読む () 返す                                      | يۆ      | £Ę      |

かりている本をかえすときは、「返す」ボタンをおしてね。14日たつと、 なにもしなくてもかえされるよ! <sub>りよう きげん び</sub> いつまでに、かえせばいいのかは「ご利用期限日」をみるとわかるよ。

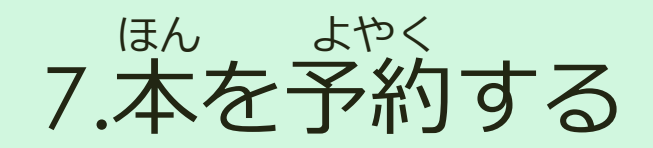

#### かりたい本をだれかが、かりてしまっているときは「予約」をすることができる! <sup>ほん</sup> 予約をするとその本が、かえされたときに、かりられるよ。

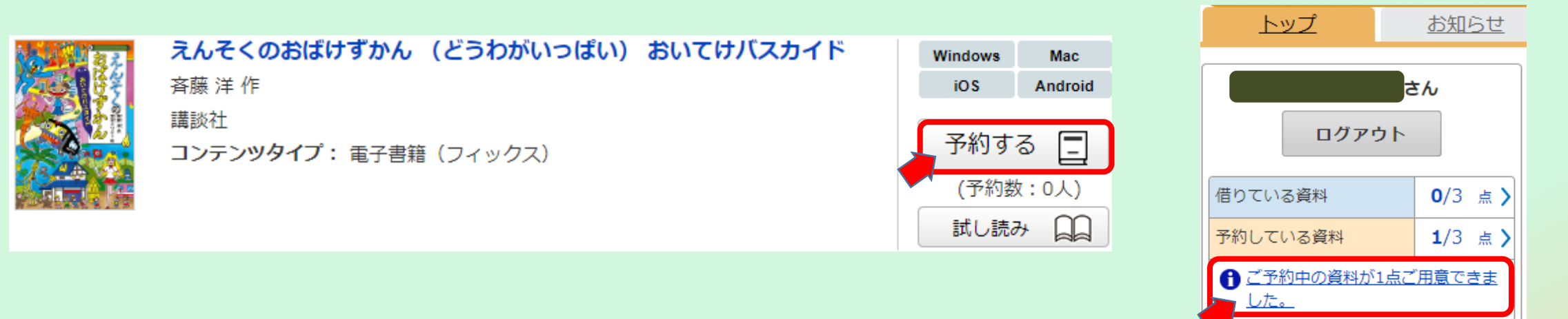

<sup>よやくちゅう</sup>しりょう 予約した本がよういできると、ログインしたあとの、がめんに「ご予約中の資料 が○点ご用意できました」というメッセージがでてきます。

7.本を予約する

# メッセージをクリックすると、マイページにすすむよ。 マイページで「借りる」ボタンをおすと本をかりられます。

#### 令予約している資料 1/3点あと2点予約することができます。

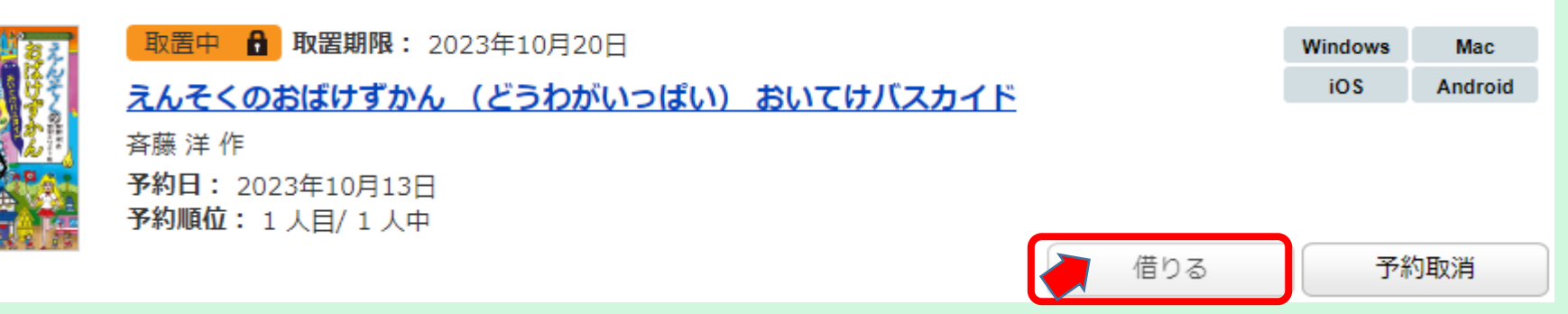

※本がよういできてから、7日たってしまうと予約がなくなってしまいます。

## 7日たつまえに「借りる」ようにしよう。

しゅうかん かい でんしとしょかん ※1週間に1回は電子図書館をつかって、予約した本がよういできているかを、 かくにんしましょう!

12

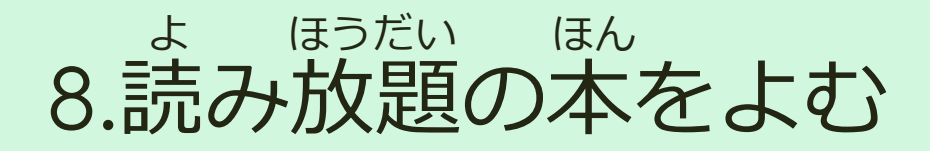

| トップ | <u>お知らせ</u> | 新着資料     | 貸出ランキング | 特集 | - | 読み放題 |
|-----|-------------|----------|---------|----|---|------|
| ログイ | <b>'</b> ン  | ●○、資料を探す | フリーワード  | 検索 |   |      |

### 読み放題をおすと、読み放題のページがひらくよ!

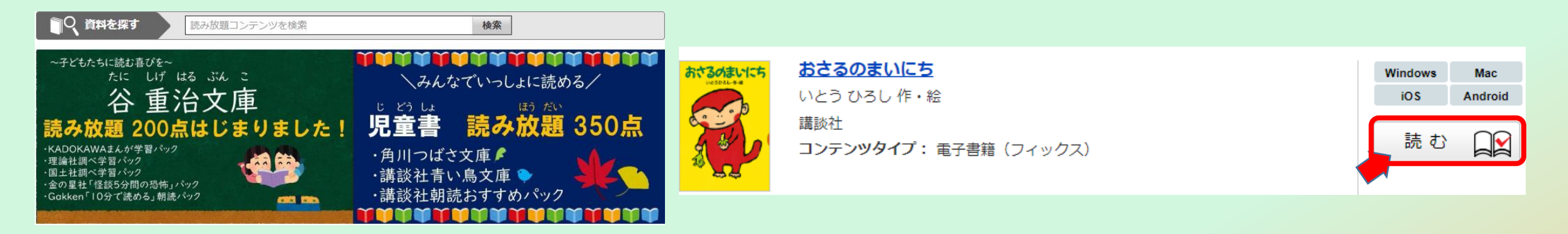

読み放題のページにある本はみんなでいっしょに、よめる本なので、じゅんばんまち をしないで、いつでもよむことができるよ! 「読む」ボタンをおせば、よめるよ!